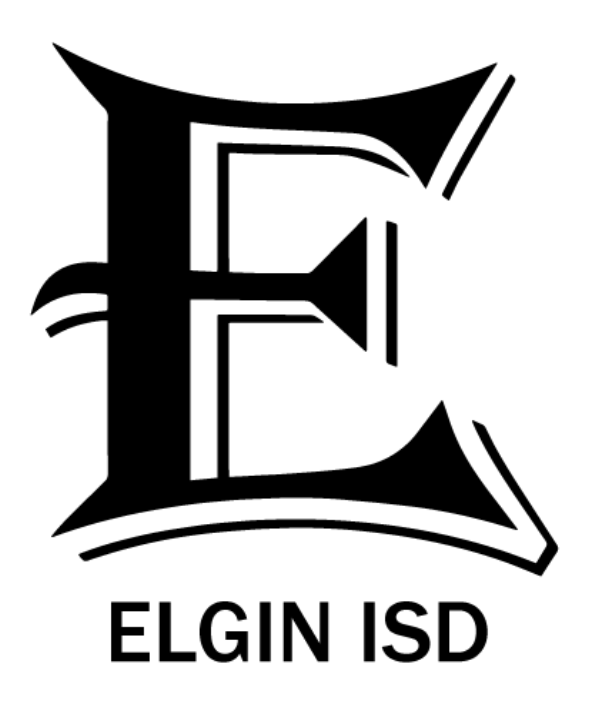

# PaperCutMF

Elgin ISD is now using **PaperCut MF**, a print management system, which employees can access through three different methods.

PaperCut will be used for all copier services, including printing, copying, and scanning, at all copiers district-wide.

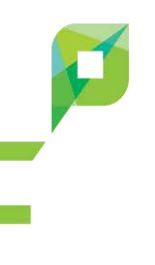

## METHOD 1 **Employee Badge**

At the copier, scan your employee badge by placing it in front of the card reader (located at the front of the copier by the control panel); then choose the copier function you need.

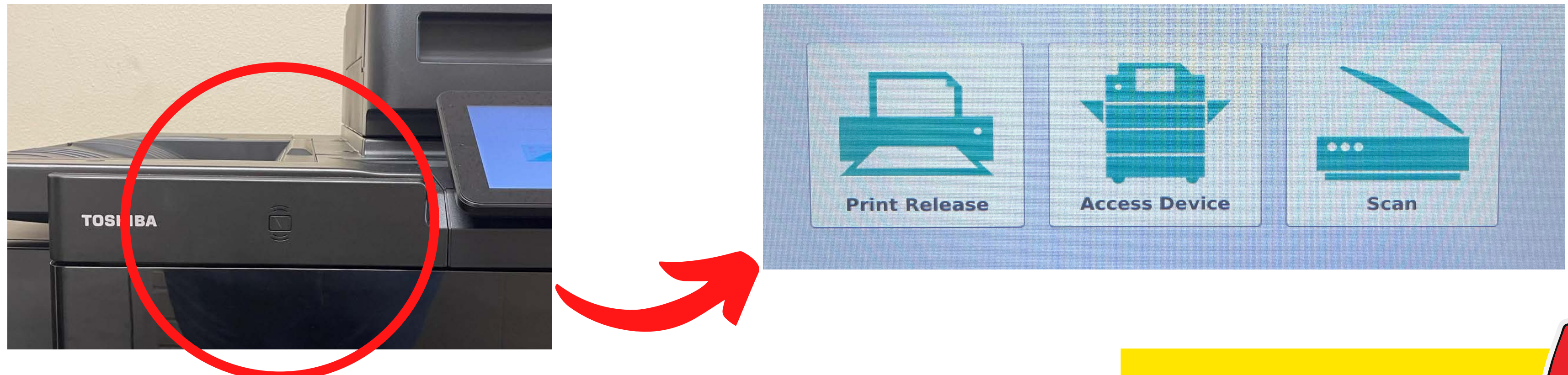

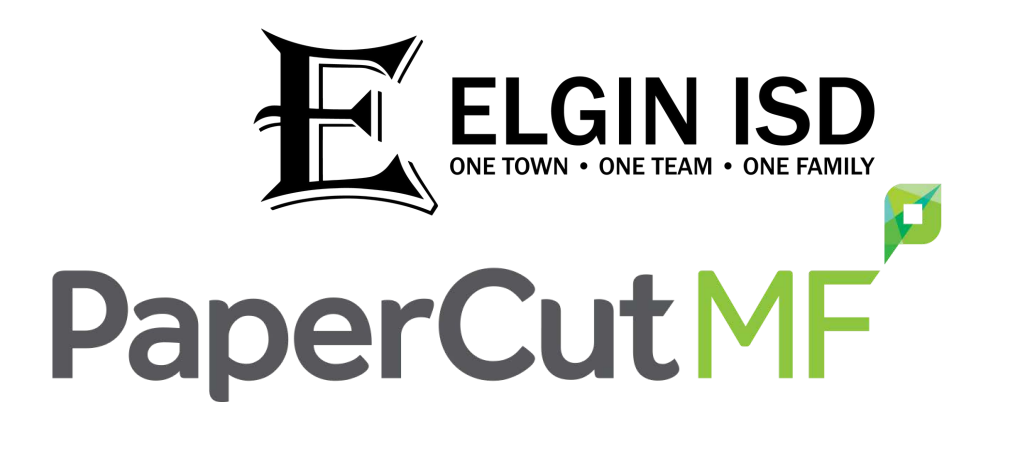

**Don't forget to end the copier** session by pushing the "Access" button on the control panel.

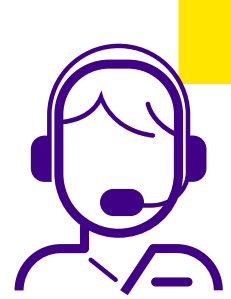

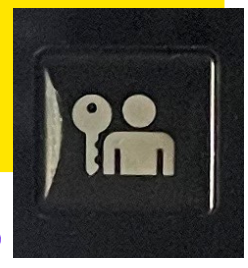

# METHOD 2 **Employee ID Number**

At the copier, select the **ID number** button then enter your 6-digit employee ID number and click **Log in**; then choose the copier function you need.

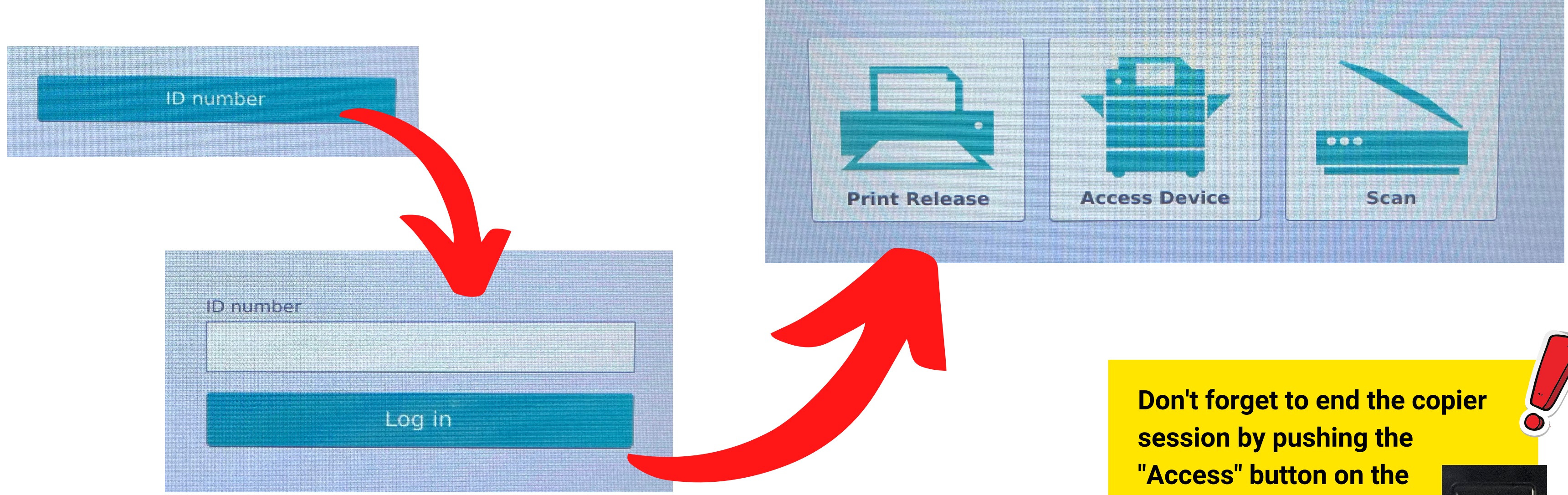

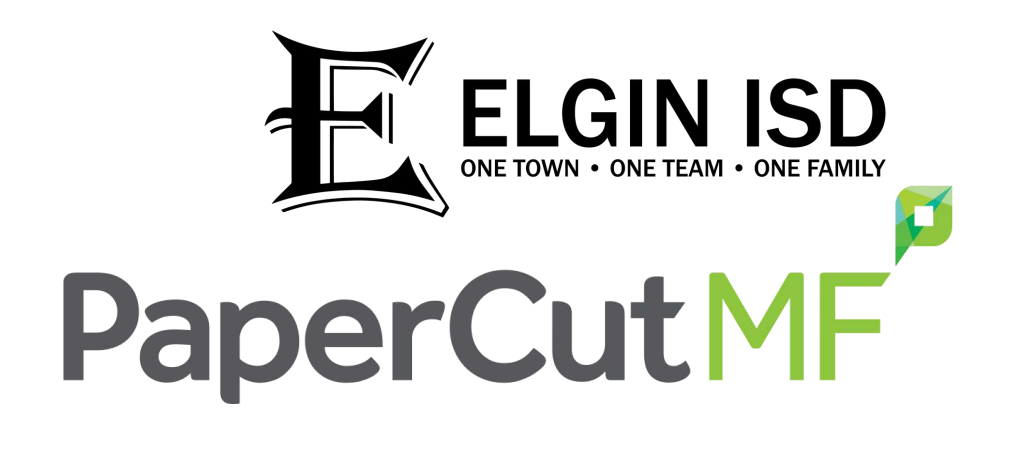

control panel.

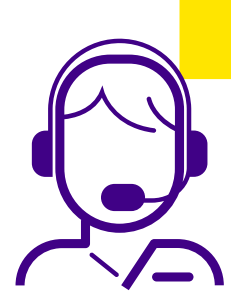

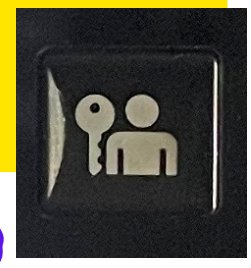

## METHOD 3 **Network Credentials**

At the copier, select the **Username and password** button then enter your Elgin ISD network credentials and click **Log in**; then choose the copier function you need.

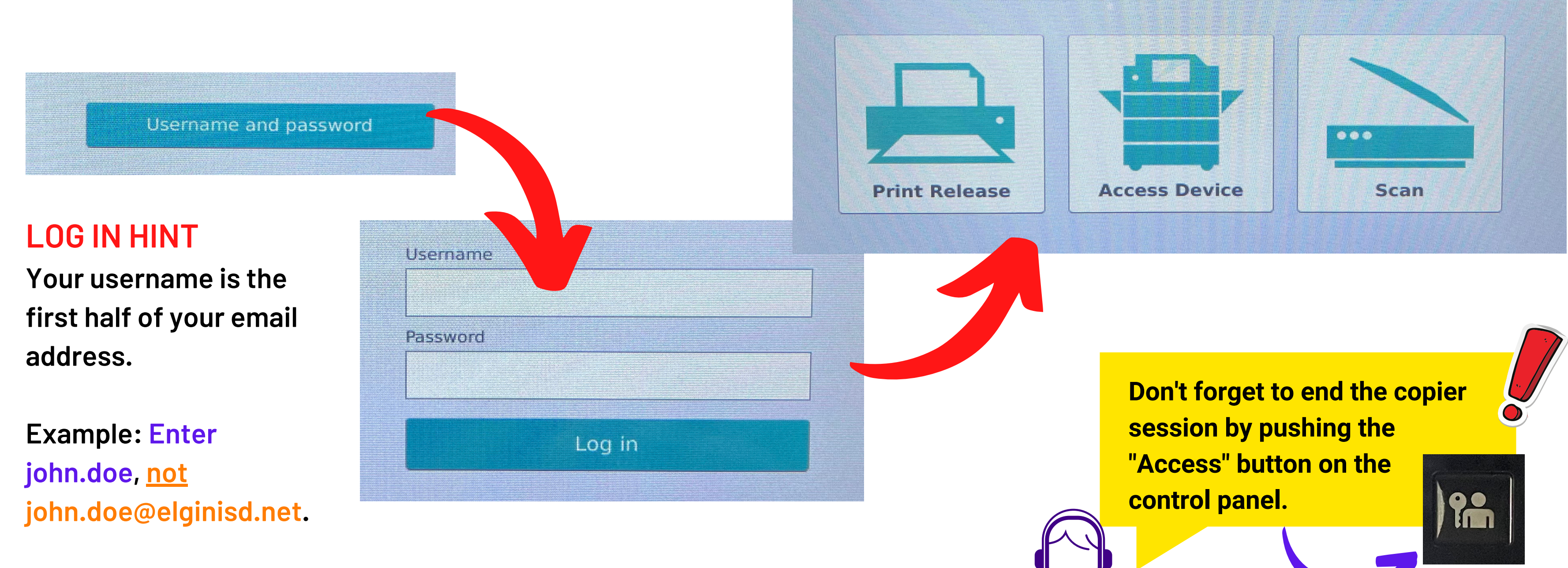

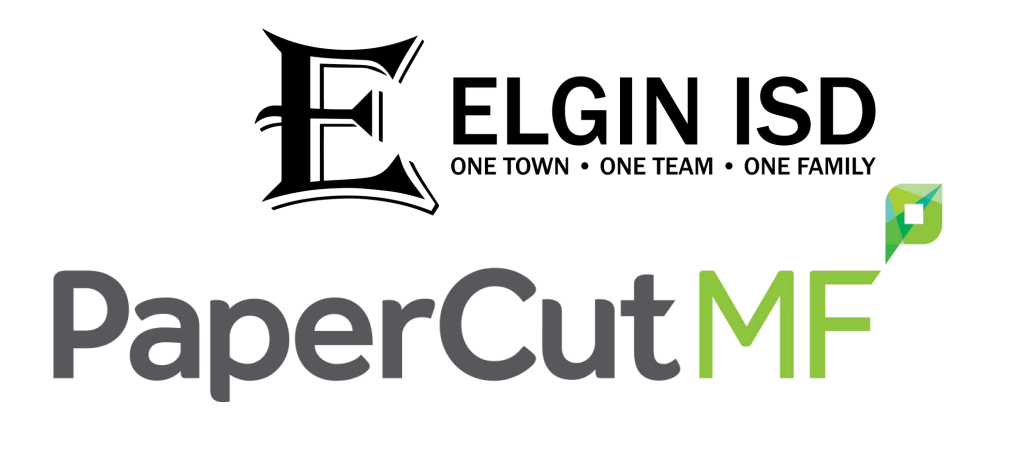